## Bilety komunikacji miejskiej przez usługę mKK może zakupić osoba, która:

- 1. Zarejestrowała się na stronie www.kk.krakow.pl
- 2. Złożyła wniosek o status Karty Krakowskiej
- 3. We wniosku zaznaczyła zgodę na przetwarzanie danych osobowych przez ZIKiT
- 4. Otrzymała status Karty Krakowskiej.

## Zakup biletu ze strony kk.krakow.pl prezentuje się jak niżej:

1. Na stronie kk.krakow.pl, w menu Klienta wybierz pozycję Bilety:

| < | · | BILETY                                                  | > |
|---|---|---------------------------------------------------------|---|
|   | • | SPRAWDZANIE STATUSU KK                                  |   |
|   | Þ | MOJE WNIOSKI                                            |   |
|   | • | ZŁÓŻ WNIOSEK                                            |   |
|   | • | WNIOSEK O WYDANIE DODATKOWEJ<br>FORMY KARTY KRAKOWSKIEJ |   |
|   | • | WNIOSEK O ZMIANĘ NOŚNIKA KARTY NA<br>KARTĘ KRAKOWSKĄ    |   |
|   | • | KONTO UŻYTKOWNIKA                                       |   |
|   | • | WYLOGUI SIĘ                                             |   |

2. System przeniesie Użytkownika na stronę zakupu biletów okresowych.

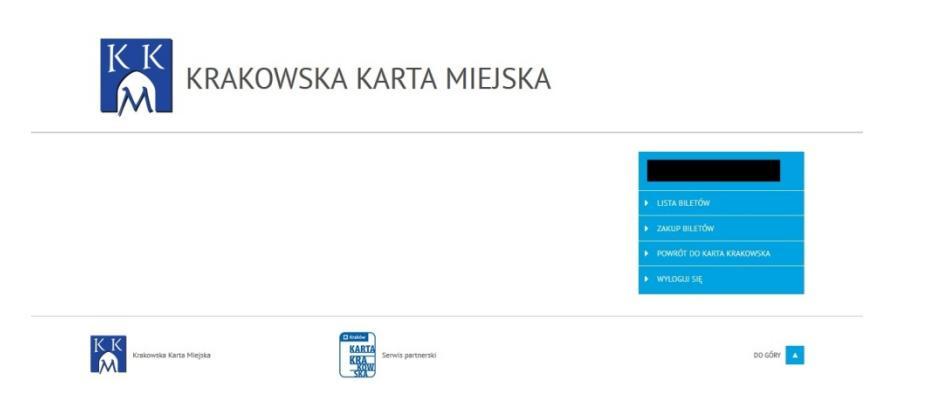

3. Na stronie zakupu biletów wybierz pozycję Zakup Biletów:

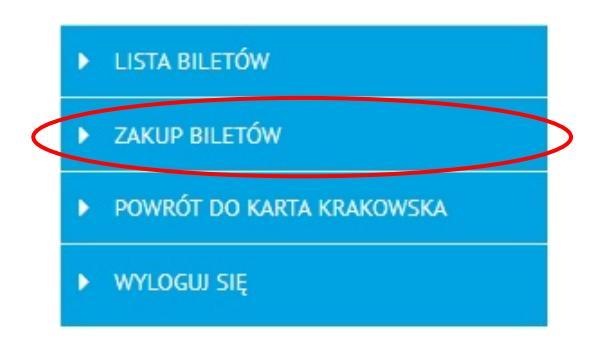

4. W kolejnym kroku wybierz parametry zakupu i naciśnij Potwierdź. Na kolejnym ekranie potwierdź swój wybór przyciskiem Zapłać:

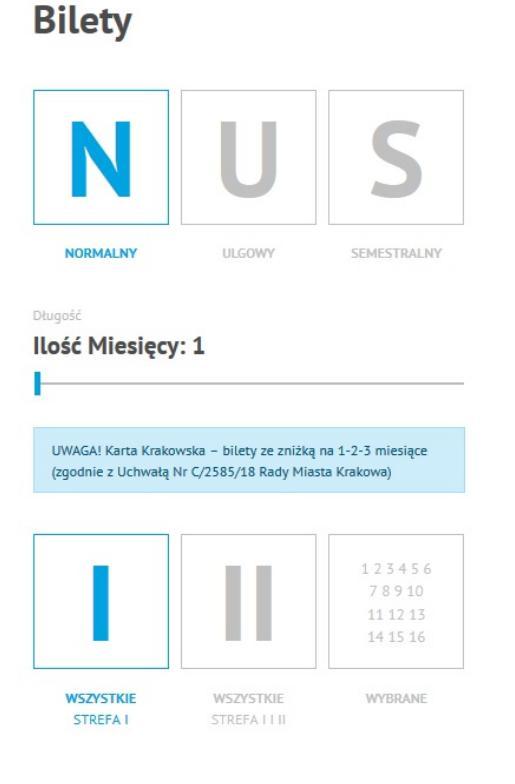

| 22                                                                   | <                                                             | Sier                                     | nień 🤅       | 2018 | 3   | >>  |                                        |
|----------------------------------------------------------------------|---------------------------------------------------------------|------------------------------------------|--------------|------|-----|-----|----------------------------------------|
| "                                                                    |                                                               | á                                        |              | .010 |     |     |                                        |
| Pon                                                                  | Wto                                                           | Sro                                      | Czw          | Pią  | Sob | Nie | 127457                                 |
|                                                                      |                                                               | 1                                        | 2            | 3    | 4   | 5   | 78910                                  |
| 6                                                                    | 7                                                             | 8                                        | 9            | 10   | 11  | 12  | 11 12 13                               |
| 13                                                                   | 14                                                            | 15                                       | 16           | 17   | 18  | 19  | 14 15 10                               |
| 20                                                                   | 21                                                            | 22                                       | 23           | 24   | 25  | 26  | WYBRANE                                |
| 27                                                                   |                                                               |                                          |              |      | 1   | 2   |                                        |
|                                                                      | 4                                                             |                                          |              |      |     |     |                                        |
| 8 0                                                                  | 8 20                                                          | 118                                      |              |      |     |     |                                        |
| 0.0                                                                  | 0.20                                                          |                                          |              |      |     |     | ZMIE                                   |
|                                                                      |                                                               |                                          |              |      |     |     |                                        |
| Ē                                                                    | w                                                             | SZY                                      | STKI         | E    |     |     |                                        |
|                                                                      |                                                               | SZY:                                     | STKI         | E    |     |     | 08.08.2018   00:0                      |
| <b>F</b><br>WAŻ                                                      |                                                               | SZY!                                     | STKI         | E    |     |     | 08.08.2018   00:0                      |
| WAŻ<br>WAŻ                                                           |                                                               | SZY:                                     | STKI         | E    |     |     | 08.08.2018   00:0<br>07.09.2018   23:5 |
| WAŹ<br>WAŹ                                                           |                                                               | <b>SZY</b><br>D                          | 5ТКІ         | E    |     |     | 08.08.2018   00:0<br>07.09.2018   23:5 |
| WAŻ<br>WAŻ<br>właż                                                   | W<br>NY O<br>NY D                                             | <b>SZY</b><br>D<br>0                     | STKI         | E    |     |     | 08.08.2018   00:0<br>07.09.2018   23:5 |
| WAŻ<br>WAŻ<br>użny<br>dni<br>dzaj bi                                 | WI<br>KNY O<br>KNY D                                          | <b>SZY:</b><br>D<br>0                    | 5TKI<br>dniu | E    |     |     | 08.08.2018   00:0<br>07.09.2018   23:5 |
| waż<br>waż<br>waż<br>dni<br>dzaj bi                                  | W<br>(NY O<br>(NY D<br>(NY D<br>(NY D                         | <b>SZY</b><br>D<br>0<br><b>ygoc</b>      | STKI<br>Iniu | E    |     |     | 08.08.2018   00:0<br>07.09.2018   23:5 |
| waź<br>waź<br>waź<br>dni<br>dzaj bł<br>orm                           | WI<br>INY O<br>INY D<br>I W ty<br>illetu<br>nalny<br>vane lin | SZY:<br>D<br>O<br>Vgoc                   | STKI         | E    |     |     | 08.08.2018   00:0<br>07.09.2018   23:5 |
| waż<br>waż<br>waż<br>dni<br>dzaj bi<br>orm<br>ostugiw<br>/szy        | W<br>NY O<br>NY D<br>i w ty<br>iletu<br>nalny<br>vane lin     | SZY:<br>D<br>O<br>//good<br>/            | STKI<br>dniu | E    |     |     | 08.08.2018   00:0<br>07.09.2018   23:5 |
| waż<br>waż<br>dni<br>dzaj bi<br>orm<br>stugiw<br>/szy<br>na          | wi<br>Iny o<br>Iny o<br>Iny o<br>Iny o<br>Intervention        | SZY:<br>D<br>O<br>ygod<br>/<br>ie<br>Str | STKI<br>dniu | E    |     |     | 08.08.2018   00:0<br>07.09.2018   23:5 |
| waż<br>waż<br>dni<br>dzaj bł<br>orm<br>ssługiw<br>/szy<br>na<br>2 zł | W<br>NY O<br>NY D<br>W ty<br>iletu<br>nalny<br>vane lin       | SZY<br>D<br>O<br>Vgoc<br>/<br>ie<br>Str  | STKI<br>Iniu | E    |     |     | 08.08.2018   00:0                      |

- 5. Po naciśnięciu Zapłać kontynuuj płatność w serwisie TPay. Postępuj zgodnie z poleceniami.
- 6. Po zakończeniu płatności, na adres e-mail otrzymasz korespondencję z potwierdzeniem dokonania transakcji.

7. Status biletu po zapłacie zmieni się na Aktywny:

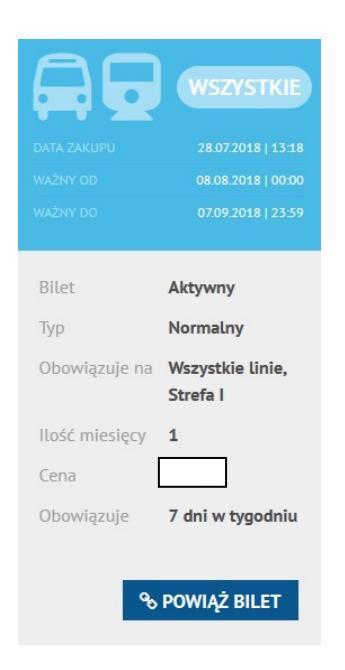

8. Każdy bilet należy powiązać z urządzeniem mobilnym rozumianym jako para: urządzenie + przeglądarka. Powiązanie jednego biletu jest możliwe MAKSYMALNIE do dwóch urządzeń (np. smartfon A + przeglądarka A; smartfon A + przeglądarka B). W celu powiązania biletu z urządzeniem należy nacisnąć przycisk Powiąż Bilet. Pojawi się nowy przycisk Kontrola Biletów.

|                | WSZYSTKIE                    |
|----------------|------------------------------|
| DATA ZAKUPU    | 28.07.2018   13:18           |
| WAŻNY OD       | 08.08.2018   00:00           |
| WAŻNY DO       | 07.09.2018   23:59           |
|                |                              |
| Bilet          | Aktywny                      |
| Тур            | Normalny                     |
| Obowiązuje na  | Wszystkie linie,<br>Strefa I |
| Ilość miesięcy | 1                            |
| Cena           |                              |
| Obowiązuje     | 7 dni w tygodniu             |
| E KONTI        | ROLA BILETÓW                 |

9. Jeśli powiązałeś już bilet z dwiema parami urządzeń (dwiema przeglądarkami), przy próbie powiązania biletu z trzecim urządzeniem/ przeglądarką otrzymasz komunikat o braku możliwości powiązania biletu do urządzenia. W takiej sytuacji proponujemy zalogowanie się na urządzenie (przeglądarkę) powiązaną wcześniej lub kontakt z Infolinią Karty Krakowskiej (12 254 14 00) w celu usunięcia dotychczasowych powiązań.

10. Podczas kontroli biletów zaloguj się na swoje konto na stronie kk.krakow.pl, wybierz pozycję Bilety, następnie: Lista biletów i naciśnij przycisk Kontrola biletów:

|                                                      |                             |                | WSZYSTKIE          |
|------------------------------------------------------|-----------------------------|----------------|--------------------|
|                                                      |                             |                | 28.07.2018   13:18 |
|                                                      |                             |                | 08.08.2018   00:00 |
|                                                      |                             |                | 07.09.2018   23:59 |
| KONTO UŻYTKOWNIKA                                    |                             |                |                    |
| BILETY                                               |                             | Bilet          | Aktywny            |
|                                                      |                             | Тур            | Normalny           |
|                                                      |                             | Obowiązuje na  | Wszystkie linie,   |
| SPRAWDZANIE STATUSU KK                               |                             |                | Strefa I           |
| WNIOSEK O WYDANIE DODATKOWEJ                         |                             | Ilość miesięcy | 1                  |
| FORMY KARTY KRAKOWSKIEJ                              | ▶ BILETY                    | Cena           | 89 zł              |
| WNIOSEK O ZMIANĘ NOŚNIKA KARTY NA<br>KARTĘ KRAKOWSKĄ | ► LISTA BILETÓW             | Obowiązuje     | 7 dni w tygodniu   |
| ZŁÓŻ WNIOSEK                                         | ▶ POWRÓT DO KARTA KRAKOWSKA |                |                    |
| WYLOGUJ SIĘ                                          | WYLOGUJ SIĘ                 | E KONTI        | ROLA BILETÓ        |

11. Zostanie wygenerowany kod sprawdzający, który jest ważny przez 2 minuty. W tym czasie kontroler urządzeniem kontrolnym sprawdzi ważność biletu. Jeśli kod straci ważność, należy cofnąć ekran przyciskiem Powrót i nacisnąć przycisk Kontrola biletów ponownie:

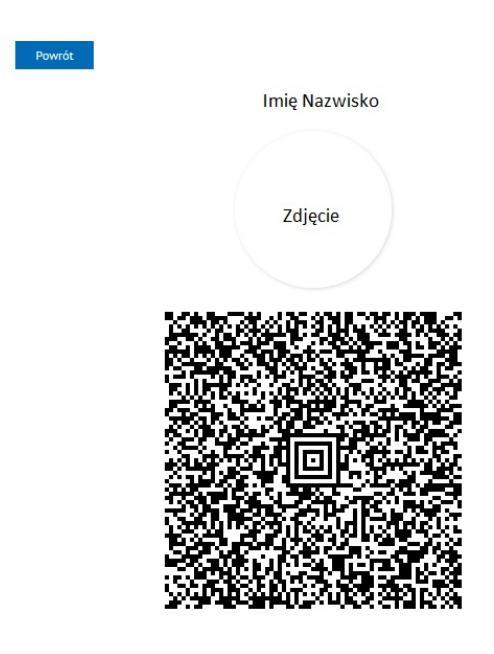

12. Po zakończeniu zakupu/ kontroli wróć do konta Karty Krakowskiej naciśnięciem przycisku:

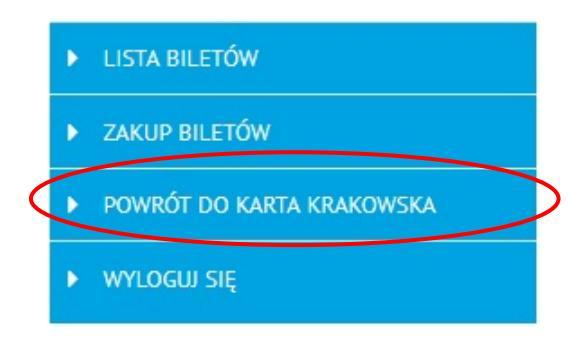